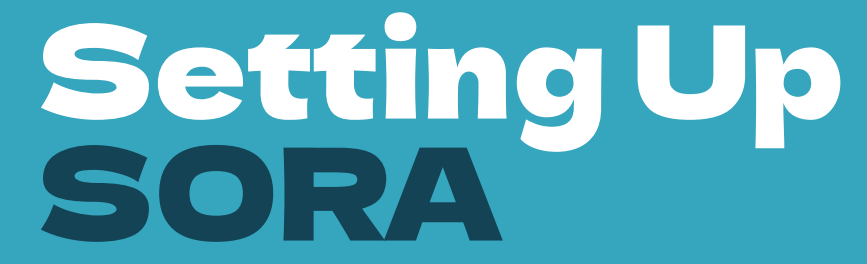

eBooks and Audiobooks

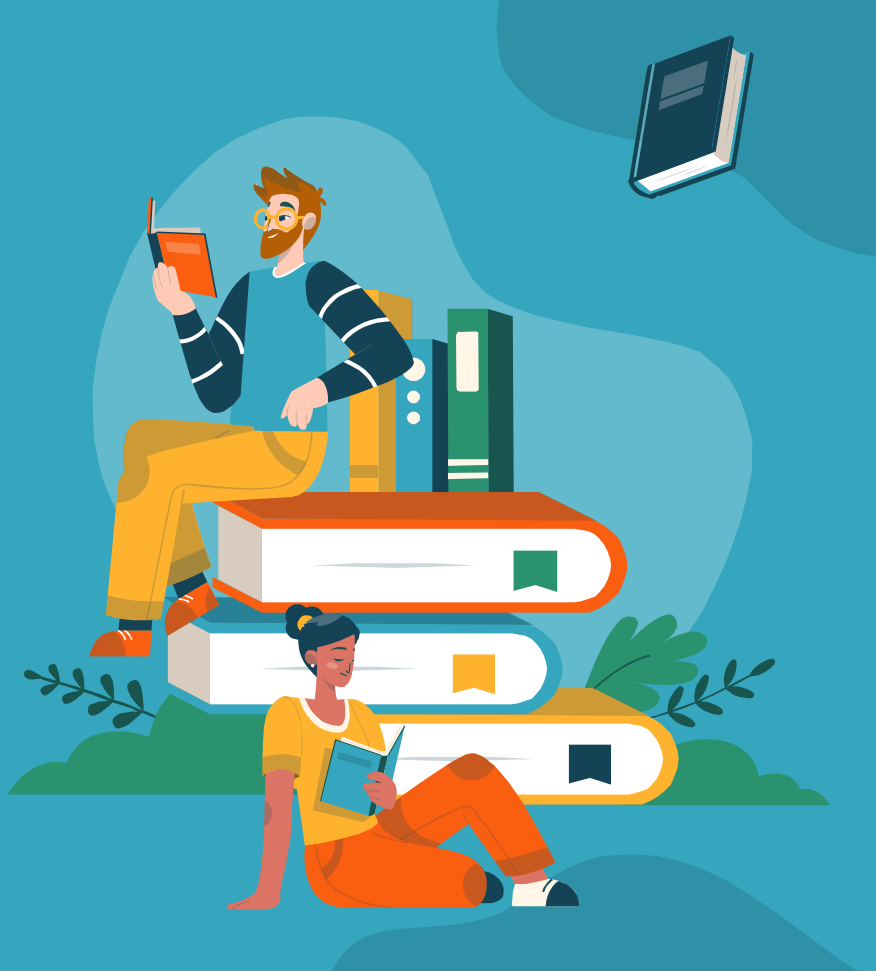

# Open the SORA app and log out of your account

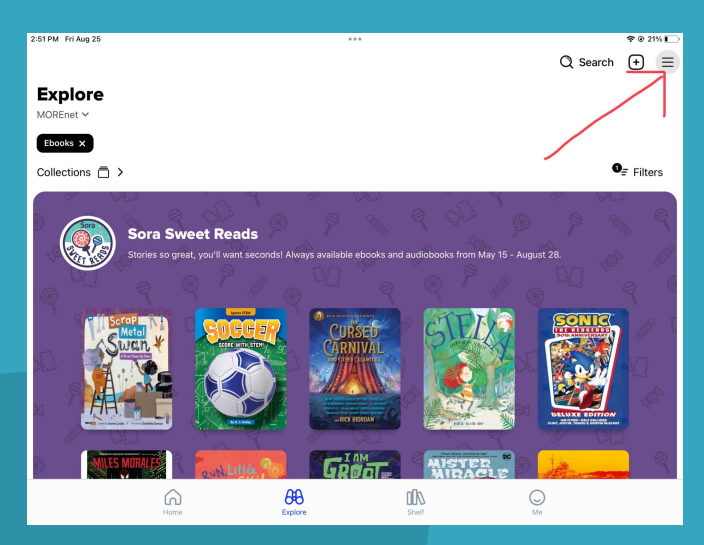

Click the three lines in the upper right hand corner and then scroll down to Sign Out

## Click "Find Your School" or "Morenet"

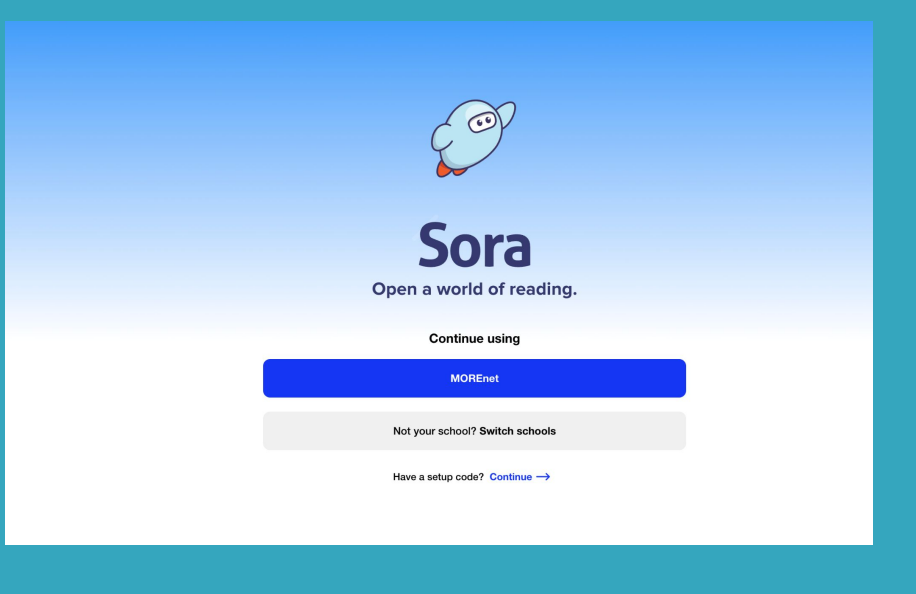

### **Find** Kirkwood School District R-7

#### Is this your school?

Kirkwood School District R 7

MOREnet Kirkwood, Missouri, USA

Ursuline Academy St. Louis, Missouri, USA

Lindbergh School District R-8 MOREnet St. Louis, Missouri, USA

Special School District of St. Louis County MOREnet Town & County, Missouri, USA

Webster Groves School District MOREnet Webster Groves, Missouri, USA

My school isn't listed

## Now find Kirkwood School District... Again!

3,6

Showing 1 school

### **MOREnet**

Q Search within kirkwood

Kirkwood School District R 7

×

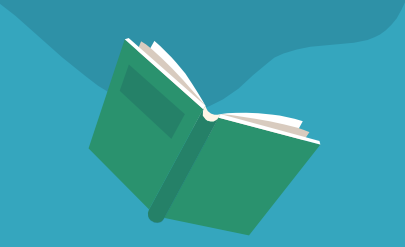

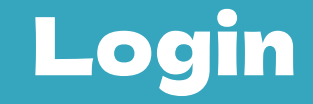

### Sign into Kirkwood School District R 7

Sign in using Kirkwood School District R 7

**Click the blue** box and then choose your Kirkwood google account.

## If there is time..... Slides 7-11

>

Edit

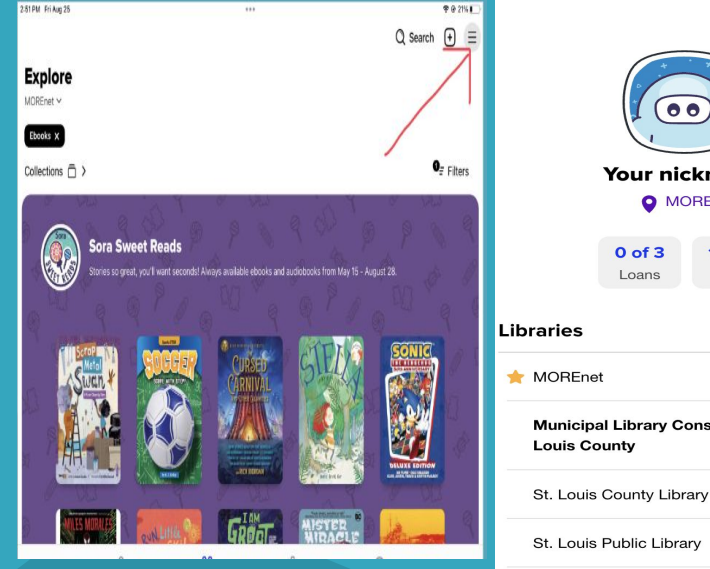

00 Your nickname MOREnet 1 of 3 Holds

Municipal Library Consortium of St.

St. Louis Public Library

+ Add library

**Click the three** lines in the upper right hand corner to see available libraries

## Delete Municipal Library Consortium (if listed)

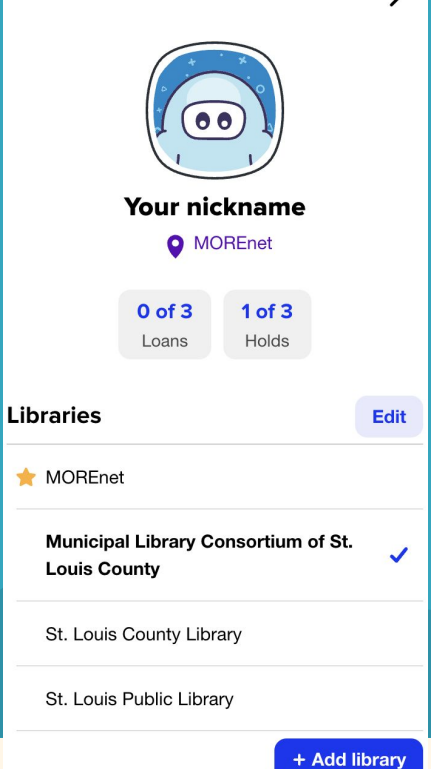

🔶 MOREnet

Click Edit

Municipal Library Consortium of St. Louis County Click Trash Can and Delete

णि

## Add St. Louis County Library (if not added)

Click "Add Library"

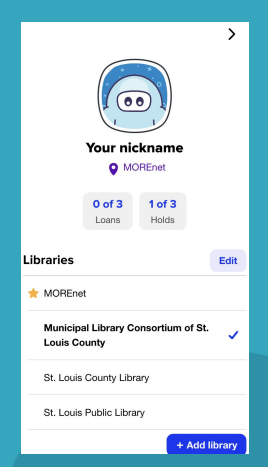

2. Type in St. Louis County

### Let's find your library.

Library name, city, or zip st. louis county

Matching libraries

5. Select Kirkwood and Sign In Using KSD

3. Click St. Louis **County Library** 

St. Louis County Library St. Louis County Library

Saint Louis, Missouri, USA

and 20 others

Showing 20 school

O Search within Bayless School District Chaminade College Prep Schoo Cor Jesu Academ Ferguson Florissant Sc Dst R2 Hancock Place School District Kirkwood School District R 7

St. Louis County Library and School District D.1 Ladue School Distric Lindbergh School District R-8

4. Click to borrow a book (any book is fine)

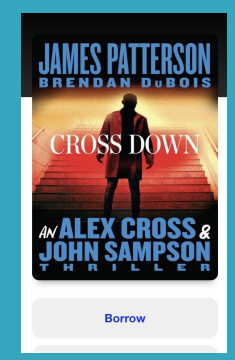

#### Sign into Kirkwood School District R 7

Sign in using Kirkwood School District R 7

## Add St. Louis Public Library

Click "Add Library"

|                     | Your nickname         |                 |      |  |
|---------------------|-----------------------|-----------------|------|--|
|                     | 0 of 3<br>Loans       | 1 of 3<br>Holds |      |  |
| Libraries           |                       |                 |      |  |
| 🔶 MOREne            | ł                     |                 |      |  |
| Municip<br>Louis Co | al Library C<br>ounty | onsortium c     | of S |  |
| St. Louis           | County Libr           | ary             |      |  |

St. Louis Public Library

>

Edit

+ Add library

2. Type in St. Louis Public and then click St. Louis Public Library

Let's find your library.

| Q         | Library name, city, or zip<br>st. Jouis public |
|-----------|------------------------------------------------|
| $\square$ |                                                |
| Match     | ing libraries                                  |
| materi    |                                                |
|           |                                                |
| St. I     | Louis Public Library                           |
| St. L     | Louis Public Library                           |
| Sain      | it Louis, Missouri, USA                        |
| and       | 16 others                                      |
|           |                                                |
|           |                                                |
|           |                                                |

х

3. Click to borrow a book (any book is fine)

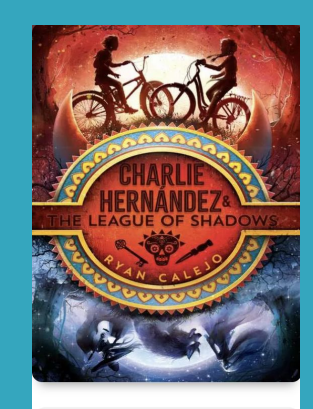

Borrow

### 4. Select ST . LOUIS OUNTY LIBRARY

#### Showing 6 schools St. Louis Public Library

| Q Search within                            |  |
|--------------------------------------------|--|
| City Academy                               |  |
| Gateway Science Academy of St Louis        |  |
| Kairos Academies                           |  |
| Saint Charles City-County Library District |  |
| St. Louis County Library                   |  |
| St. Louis Public                           |  |

### 5. Card # is 092+student#. Pin is 1234

#### Sign into St. Louis County Library

|   | Card Number<br>092student# | × |
|---|----------------------------|---|
| 8 | PIN                        | × |

Sign in

## Add St. Charles Library

Click "Add Library"

|                | Your nie                 | ckname         | ,     |
|----------------|--------------------------|----------------|-------|
|                | U of 3                   | 1 01 3         |       |
|                | Loans                    | Holds          |       |
| Libraries      | 3                        |                | Edit  |
| 🔶 MORE         | inet                     |                |       |
| Munic<br>Louis | ipal Library C<br>County | onsortium of § | St. 🧹 |
| St. Lo         | uis County Libr          | rary           |       |
| St. Lo         | uis Public Libra         | ary            |       |

>

+ Add library

2. Type in St. Charles and then click St. Charles **City-County** Library

#### Let's find your library.

Library name, city, or zip 0 st. charles

Matching libraries

St. Charles City-County Library District Administration St. Charles City-County Library District Saint Peters, Missouri, USA and 12 others

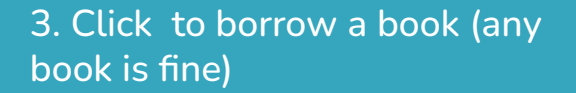

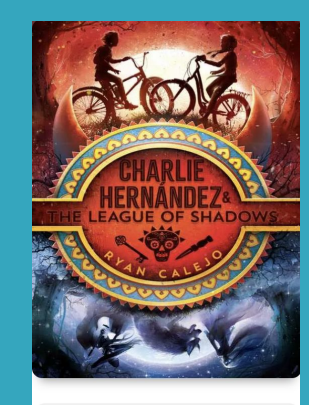

×

Borrow

### 4. Select ST . LOUIS COUNTY LIBRARY

#### Showing 6 schools St. Louis Public Library

| Q. Search within                           |  |
|--------------------------------------------|--|
| City Academy                               |  |
| Gateway Science Academy of St Louis        |  |
| Kairos Academies                           |  |
| Saint Charles City-County Library District |  |
| St. Louis County Library                   |  |
| St. Louis Public                           |  |

### 5. Card # is 092+student#. Pin is 1234

#### Sign into St. Louis County Library

|   | Card Number<br>092student# | × |
|---|----------------------------|---|
| 8 | PIN                        | × |

Sign in

## Have fun finding eBooks and Audiobooks to Borrow!

| 12:12 PM Fri Aug 25 |                                         | 0.0.0.                           |                     | <b>奈</b> @ 23%            |
|---------------------|-----------------------------------------|----------------------------------|---------------------|---------------------------|
|                     |                                         |                                  | Q Search            | • 🕂 E                     |
| <b>F</b>            |                                         |                                  |                     |                           |
| Explore             |                                         |                                  |                     |                           |
| MOREnet 🗸           |                                         |                                  |                     |                           |
| Ebooks ×            |                                         |                                  |                     |                           |
| Collections 🗇       |                                         |                                  |                     | <b>0</b> <i>≡</i> Filters |
| فيزافئ المح         | is Y o                                  | Ester Cr                         | Y 0 23              | فينا                      |
|                     | ~~~~~~~~~~~~~~~~~~~~~~~~~~~~~~~~~~~~~~  |                                  |                     |                           |
| ( Sora Sw           | eet Reads                               |                                  |                     |                           |
| Stories so grea     | at, you'll want seconds! Always availat | Die ebooks and audiobooks from N | nay 15 - August 28. |                           |
| C Line C            |                                         |                                  |                     |                           |
|                     | Sports STM                              |                                  |                     |                           |
| Metal               | SOCCER C                                | JRSED CALL                       |                     |                           |
| South Charles       | SCORE WITH, STEMIN 90                   |                                  |                     |                           |
|                     |                                         |                                  |                     | Start La                  |
|                     |                                         |                                  |                     |                           |
|                     |                                         | ICK RIORDAN                      |                     | N LEOY                    |
| S. 363              | A 4 5                                   | ESES ~                           | L 24 23             |                           |
| MILES MORALES       | oun Little ® 5                          |                                  |                     | e                         |
| 6                   | AA                                      | ΠÎλ                              | Q                   |                           |
| Home                | Explore                                 | Shelf                            | Me                  |                           |

See Mrs. Fink or Mrs. Sigsby in the library if you have any questions!